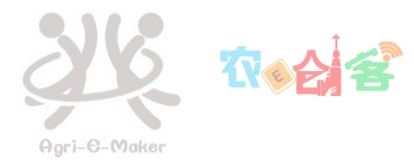

# 校园网接入使用指南

为便于您更快速地熟悉并使用校园网,特制定本指南。

# 目录

| <b>—</b> `, | 校园网有线  | 送接入          |             |   |
|-------------|--------|--------------|-------------|---|
| 二、          | 校园网无线  | 送接入          |             | 7 |
| Ξ,          | 校园网充值  | ī缴费          |             |   |
| 四、          | 使用 VPN | (校外用户访问校内资源, | 须使用 VPN 服务) |   |
| 五、          | 学生用户缚  | 邓定运营商宽带账号    |             |   |

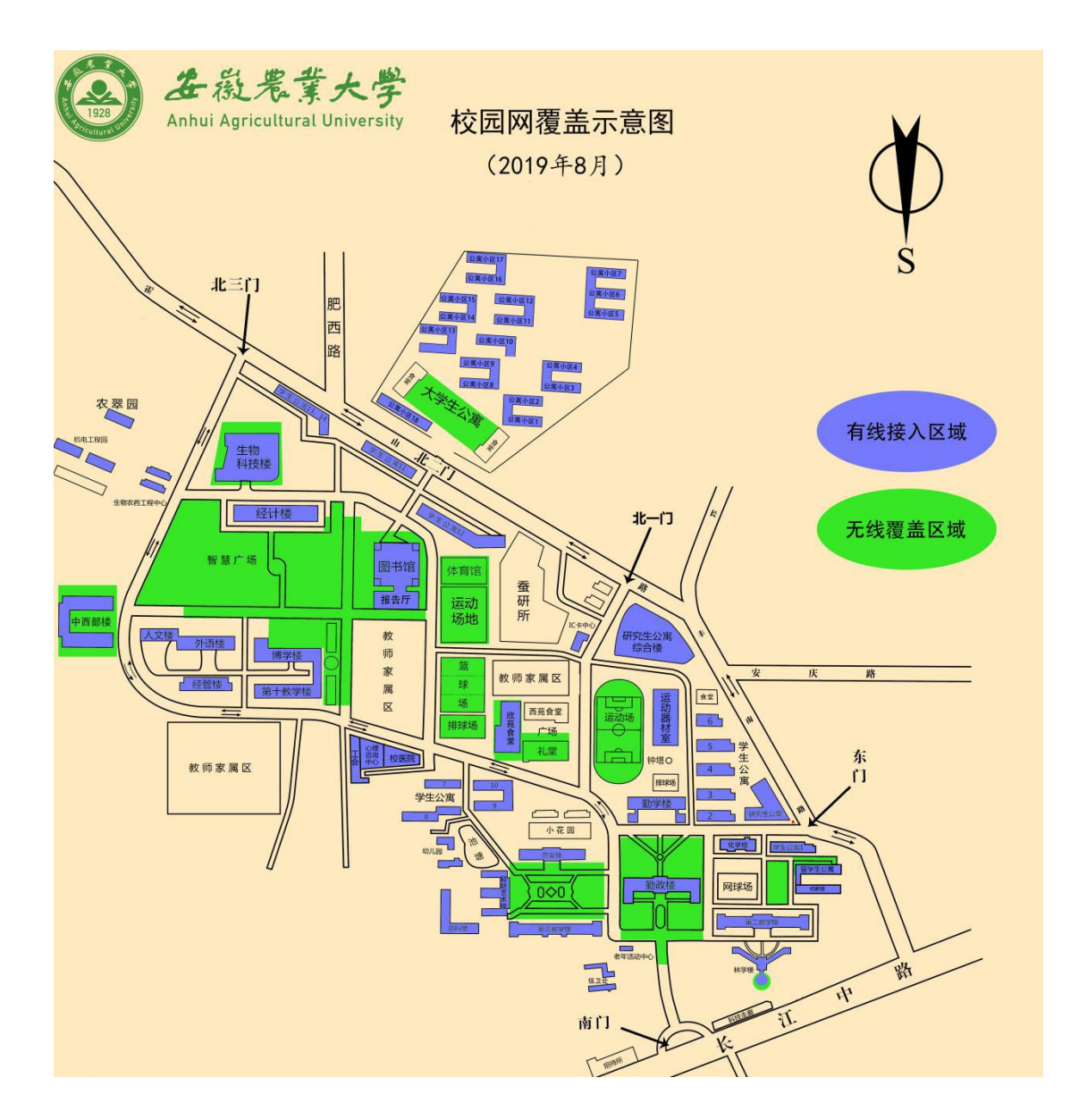

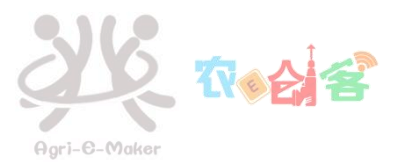

# 一、校园网有线接入

校园网有线网络目前已覆盖全校所有办公楼宇,所有学生宿舍区域(《校园网覆盖示意图》见 上图)。

### 1. 电脑本地网络连接设置检查(windows7/10 为例)

将电脑用网线连接至校园网端口上,右击 Windows 桌面右下角小电脑图标,依次点击"打 开网络和共享中心"→"更改适配器设置"→本地连接或以太网右键"属性"→双击"Internet 协议版本 4"→选择"自动获取 IP 地址","自动获取 DNS 服务器",点击"确定"。(见 图示 1—5)

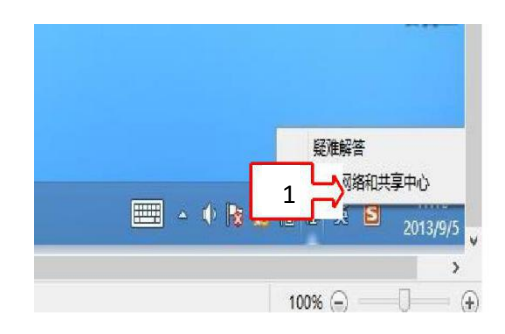

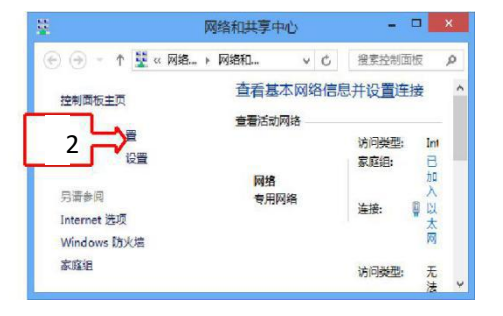

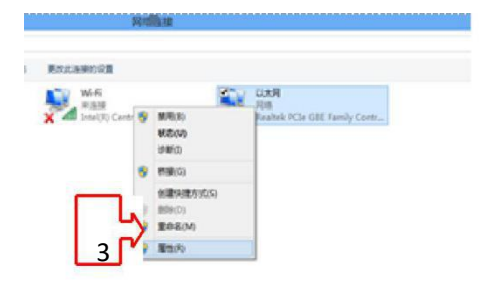

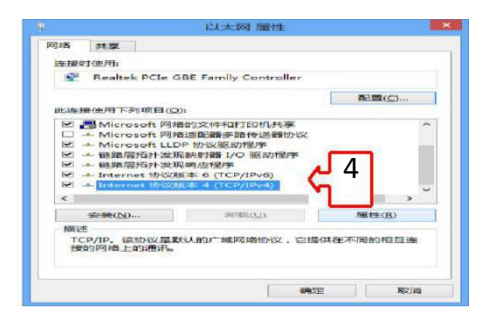

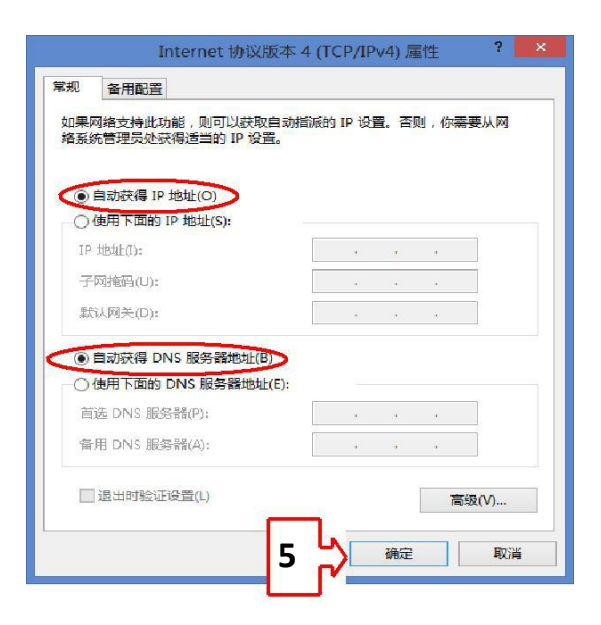

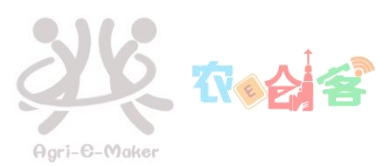

### 2.有线网络连接认证及下线

2.1 使用 Web 页面认证及下线

1、 Web 页面认证 打开电脑浏览器,点击校外网站,浏览器自动弹出以下图示登录界面:

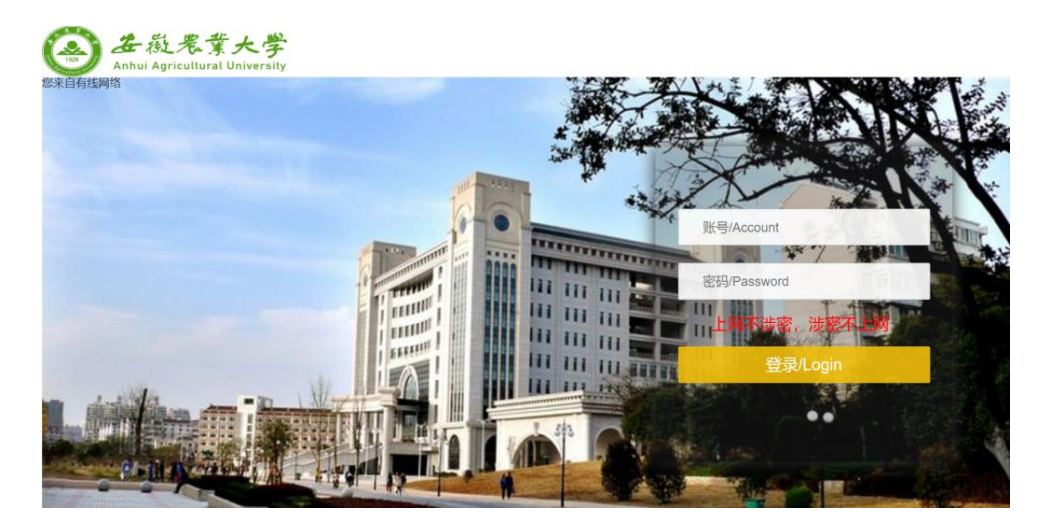

账号:学号或者工号(移动用户账号需加@cmcc;校园网用户无需加任何后缀) 密码:数字校园密码(用户初始密码为身份证号码后 6 位) 点击登录即可访问校外网络,提示:访问校内资源无须登录。

- 2、Web 认证下线:
- ①、登录数字校园 <u>http://i.ahau.edu.cn</u>(也可从<u>安徽农业大学官网</u> 数字校园 连接进入)。

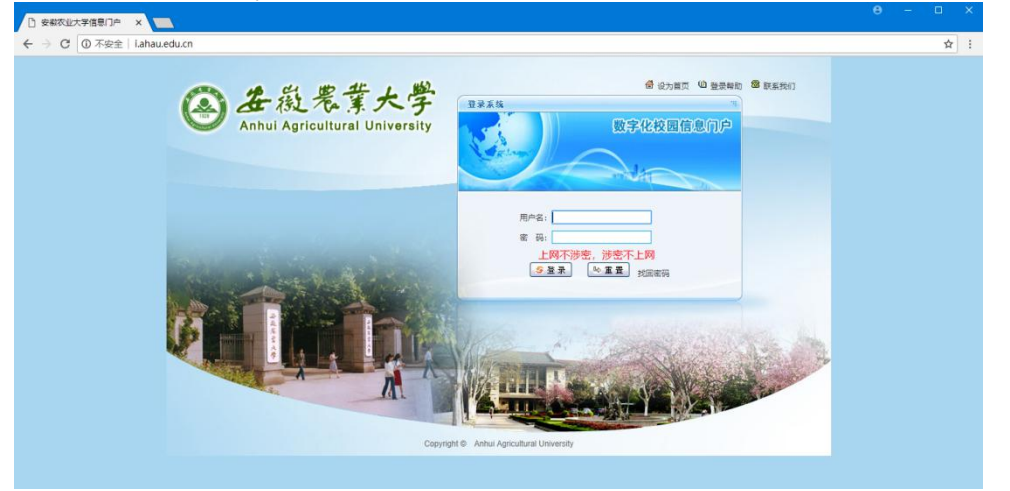

②、用户名:学号或者工号,密码(用户初始密码为身份证号码后 6 位)。点击登录后 界面如下:

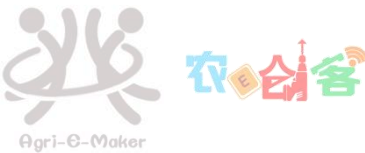

| 0 不安全   1 | ahau.edu.cn/index.portal                |                                                                                                    |               |        |                                                                                                    |                                       |
|-----------|-----------------------------------------|----------------------------------------------------------------------------------------------------|---------------|--------|----------------------------------------------------------------------------------------------------|---------------------------------------|
|           | ▲ 在凝素素大学<br>Anhui Agricultural Universi |                                                                                                    | RAS:          |        |                                                                                                    | 1997年1月1日<br>1997年1月1日。<br>19月1日第20月空 |
|           | 上次發展盛                                   | 教育保護                                                                                                    | 第一条份以         | u .    |                                                                                                    |                                       |
|           |                                         | の辺元国安都の立大学教育12月4日                                                                                             | P             | 22     | 111                                                                                                    | Bis                                   |
|           |                                         | <ul> <li>学工館自 回日</li> <li>・ デデ館が72018 - 2019学年本科学生家庭 経済困难以定。</li> <li>・ 关デ館が72018(新生入学 (中告連書)工作的通知</li> </ul> | 軟务系统<br>同時11番 | *IKM   | 201512<br>(2)<br>(c) (2) (c)<br>(c) (2) (c)<br>(c) (c)<br>(c) (c)<br>(c) (c)<br>(c) (c)<br>(c) (c)<br>(c) (c)<br>(c)<br>(c) (c)<br>(c)<br>(c)<br>(c)<br>(c)<br>(c)<br>(c)<br>(c)<br>(c)<br>(c) | 数学平台<br>(0)<br>校长信頼                   |
|           |                                         | 关于做好2018年秋季开学期间学生安全管理工作的透知<br>、中国教会研究                                                                         | 2             |        |                                                                                                    |                                       |
|           | 物期安排                                    | <ul> <li>"我播新主发展人"关于2010/2018级学生分学员和新主发展。</li> <li>关于他好2018年暑假瓜半段学生安全款育管理工作的通知</li> </ul>                     | 开放平台          | 南北东北   |                                                                                                    |                                       |
|           |                                         | 关于他572018年暑假学生留校管理工作的遗知                                                                                       | WEEK          |        |                                                                                                    |                                       |
|           | 12.0012.00                              | <ul> <li>关于他572018年時午可期尚学生安全工作的透知</li> <li>那你不负韶华、一播砥砺航行——敬2018届全体学业生的</li> </ul>                             | いたのである        | 28.0M  | (公用FTP                                                                                                    | <b>****</b><br>養末款(4                  |
|           |                                         | 2005                                                                                                    |               | (2)    | Ci.                                                                                                    | 1                                     |
|           |                                         | ▶ 数字化校园平台各系统技术报告人员 2012-05-22<br>数系式                                                                          | 在後電机          | 青米影视   | 青禾音乐                                                                                                    | 青米文库                                  |
|           | [徐撰邮件] 无情難信譽                            | <ul> <li>次会使用安板衣立大学信息门户 2012-05-14</li> </ul>                                                                 |               |        |                                                                                                    |                                       |
|           | <b>此</b> 行 [2][2]                       |                                                                                                    |               |        |                                                                                                    |                                       |
|           | 请点击石上角个性化按钮设置账户。如您没有<br>邮稿、可申请邮稿        |                                                                                                    | 电子类混          | */万方期刊 | × \$5.988                                                                                                    | >> (#####EF1                          |
|           |                                         |                                                                                                    |               | ※ 銀星发現 | ※ 人大资料                                                                                                    |                                       |

③、下一步点击右侧【统一身份认证】下的【网络计费】图标,点击页面中的注销即可; 需要注意的是当你有多设备同时在线时,请区分需要下线的设备,以免误操作。

| 微农业大学:                       | i户自助服务系统     | 页 四 账单 🔥 服务 🏼 🌣                                                                                                  | 设置                         |                    |     |                 |             |
|------------------------------|--------------|----------------------------------------------------------------------------------------------------|----------------------------|--------------------|-----|-----------------|-------------|
| 您现在的位置 / 首页                  |              |                                                                                                    |                            |                    |     |                 | 也注摘         |
| · 您好!                        |              | <b>1</b> 分钟<br>已用时长                                                                                              |                            | <b>0</b> м<br>已用流量 |     | <b>0.(</b><br>账 | 00 元<br>户余额 |
| 防伤信息: 未设置<br>无感知: 默认<br>注纳登录 |              | <ul> <li>账 号:</li> <li>状 态: 正常</li> <li>養 候: 本科生-8元110/</li> <li>计抜方式: 包月</li> <li>计载周期: 2018-08-01 至</li> </ul> | 小时,封顶110小时<br>5 2018 09-01 |                    |     |                 |             |
| 在线信息                         |              |                                                                                                    |                            |                    |     | 时长单位:分钟:        | 流風单位:M      |
| 上线时间                         | IP地址         | MAC信息                                                                                                    | 使用时长                       | 使用流量               | 主机名 | 终端类型            | 操作          |
| 2018-08-24 13:37:33          | 10.5.245.167 | 5C-FF-35-0F-1D-07                                                                                                | 1                          | 0.000              |     | PC              | 注销          |

#### 2.2 使用 PPPoE 认证及下线

1、 Win10 系统

左击 Windows 桌面左下角 Windows 图标,依次点击"开始"菜单→"设置"→"网络 和 Internet"→"拨号"→"设置新连接"→"连接到 Internet",点击"下一步"→"设 置新连接"→"宽带 PPPoE"→输入账号与密码(使用校园网出口时,用户账号格式为 XXXX@ahau(XXXX 代表你的学号/工号);使用中国移动出口时,用户账号格式为 XXXX@cmcc (XXXX 代表你的学号/工号),中国移动用户需要先开通并绑定运营商账号,具体绑定步骤 详见该文档第五部分),点击"连接",即可完成拨号认证配置,访问外网。如需下线,请 单击桌面右下角小电脑图标,选择你刚刚设置的"宽带连接",再点击"断开连接"即可。 (见图示 1-9)

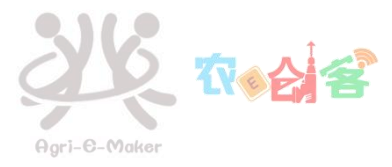

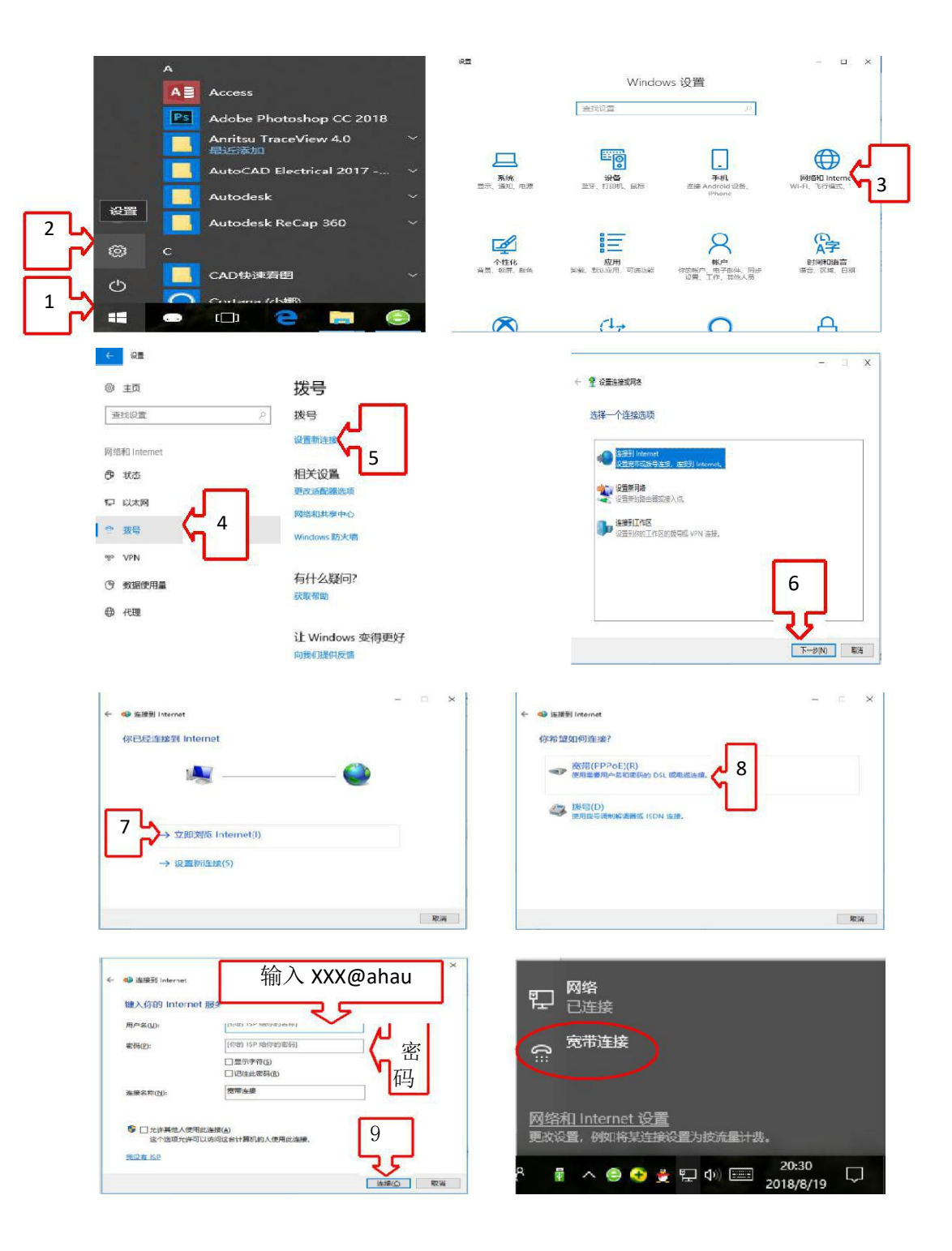

#### 2. Win7 系统

左击 Windows 桌面左下角 Windows 图标,依次点击"开始"菜单→"控制面板"→"网络和 Internet"→"网络和共享中心"→"设置新的连接或网络"→"连接到 Internet", 点击"下一步"→"宽带连接",点击"下一步"→"宽带 PPPoE"→输入账号与密码(使 用校园网出口时,用户账号格式为 XXXX@ahau (XXXX 代表你的学号/工号);使用中国移动 出口时,用户账号格式为 XXXX@cmcc (XXXX 代表你的学号/工号),点击"连接",即可完 成拨号认证访问外网。如需下线,请单击右下角电脑图标,点击"断开连接"即可。(具体 操作步骤见图示 1-12)

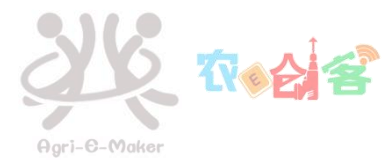

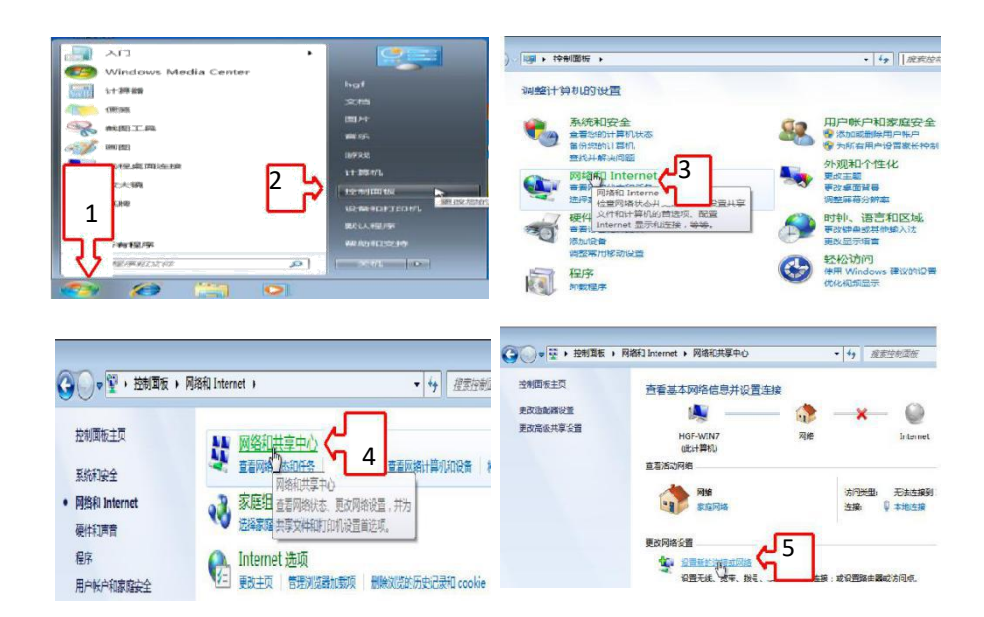

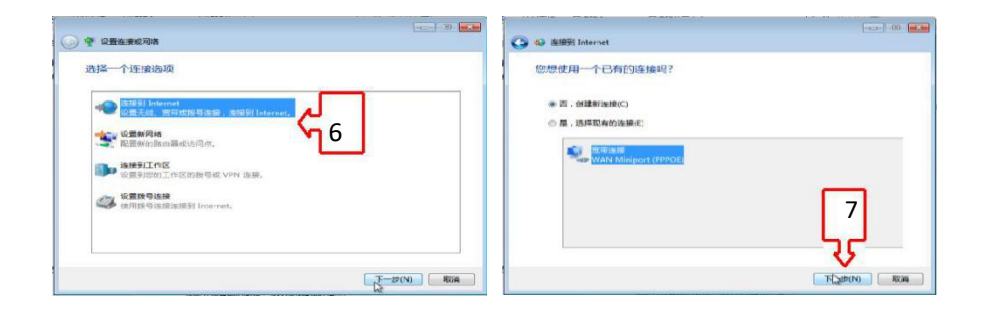

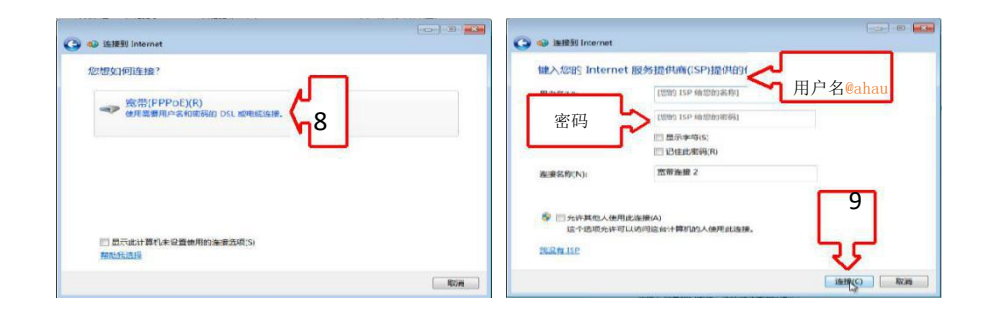

| ③ ● 進規型 Internet           | 当前连续到: 47 |
|----------------------------|-----------|
| 连接已经可用                     | 拨号和 VPN ~ |
|                            | 寬带连接 🔷    |
| * SZEBIŚRE(N) (10<br>ROJEC |           |

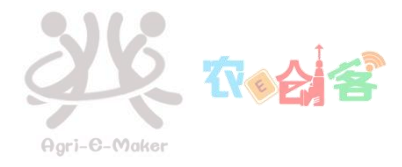

## 二、校园网无线接入

我校无线网络目前已覆盖勤政楼、图书馆、科技楼、中西部综合实验楼等学校重点科教 楼宇及室外人流活动密集公共区域(详细无线覆盖区域见该文档目录下《校园网覆盖示意 图》,覆盖区域外的无线网络均与我校无线网无关)。无线网提供 ahau-portal, ahau 和 eduroam 三个无线信号,目前供全校师生免费使用。

#### 2.1 连接使用 ahau-portal

选择连接 ahau-portal 无线信号,连接成功后,终端自动弹出认证界面。电脑与手机登录 ahau-portal 无差别。账号、密码与数字校园一致。

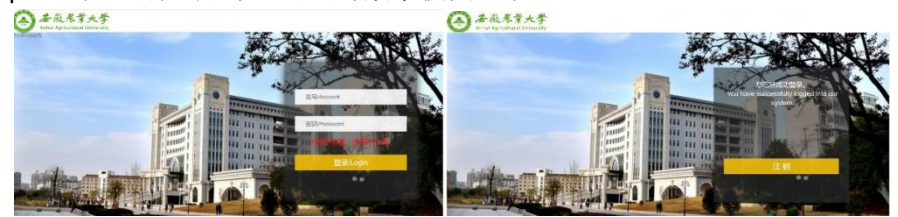

2.2 连接使用 ahau

#### 2.2.1 Win10 设置连接 ahau

选择连接 ahau 无线信号,终端自动弹出用户名密码选项,账号、密码与数字校园一致。 点击"确定"再点击"连接",显示已连接即可访问网络。

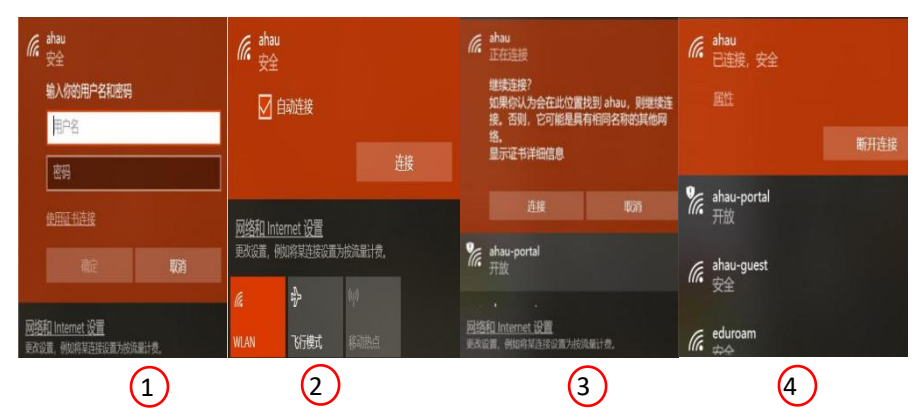

#### 2.2.2 Win7 手动设置连接 ahau

右击系统桌面右下角网络图标,选择"打开网络和共享中心",选择"设置新的连接或网络"。

|        | 控制面板主页管理无线网络        | 查看基本网络信息并设置连接              | 1         |                                                           |
|--------|---------------------|----------------------------|-----------|-----------------------------------------------------------|
| AL SAL | 更改适配器设置<br>更改高级共享设置 | HNY-PC<br>(此计算机)<br>查看活动网络 | new-icc 3 | Inter                                                     |
|        |                     | new-icc 3<br>公用网络          |           | 访问类型: Interne<br>连接: ···································· |

选择"手动连接到无线网络",按下图完成设置。

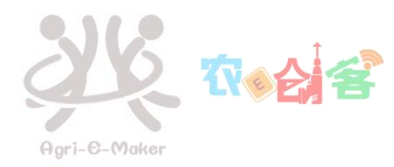

|                                         | – 🗆 X                                                                                                    |                                                                                                    |                                      |                                                                                 |
|-----------------------------------------|----------------------------------------------------------------------------------------------------|----------------------------------------------------------------------------------------------------|--------------------------------------|---------------------------------------------------------------------------------|
| 设置连接或网络                                 |                                                                                                    | 1                                                                                                    |                                      | - • ××                                                                          |
| <b>山</b> 择一个连接选项                        |                                                                                                    | 🕞 🚊 手动连接到无机                                                                                                    | 线网络                                  |                                                                                 |
|                                         |                                                                                                    | <sup>返回上一页</sup><br>输入你要添加的                                                                                                    | 无线网络的信息                              |                                                                                 |
| 全接到 Internet<br>设置宽带或拨号连接,连接到 Internet。 |                                                                                                    | 网络名(E):                                                                                                    | ahau                                 | 输入所需连接的无线                                                                       |
| 设置新网络 设置新的路由器或接入点。                      |                                                                                                    | 安全类型(5):                                                                                                    | WPA2 - 企业                            | ▼ 选择'WPA2-企业' 安全类<br>型                                                          |
| 手动连接到无线网络                               |                                                                                                    | 加密类型(图):                                                                                                    | AES                                  | ~                                                                               |
| 连接到工作区                                  |                                                                                                    | 安全密钥(C):                                                                                                    |                                      | []] 隐藏字符(L])                                                                    |
| WP 位置到時的工作区的拨号或 VPN 注線。                 |                                                                                                    | ✓ 自动启动此差担 ✓ 即使网络未进行 警告:如果选择                                                                                                    | 象①<br>万广播也连接(Q)<br>和此选项,则计算机的隐私信息可能存 | 今选下面2个选项<br>在风险。                                                                |
| 0                                       | 下一步(N) 取消                                                                                                    |                                                                                                    |                                      | 下一步(1) 取消                                                                       |
|                                         | 2 2 重全接或网络<br>由其一个生物法项<br>2 注意到 Internet<br>2 设置表示成成号法规,注意到 Internet,<br>2 设置表示成成号法规,注意到 Internet,<br>2 设置新的加速和优化的注意。<br>2 新加速度不可能<br>2 新加速度不可能。<br>2 新加速度不可能。<br>2 新加速度不可能。<br>2 新 | - ○ X<br>※ 20重生建或网络<br>比择 一个连接按选项<br>20 道接到 Internet<br>设置宽带或说识导道策,道接到 Internet。<br>20 过数何段<br>20 过数何段和说道就不知道文件。<br>20 道路到路的说道:他不知道文件。<br>20 道路的说道:"你还的说得话,又不知道我。<br>下一会(N) 取消 |                                      | ×     ×     ×     ×     ×     ×     ×     ×     ×     ×     ×     ×     ×     × |

出现成功添加 ahau 的提示,请点击"更改连接设置",选择"安全"选项卡点击设置进入下一步,并按下图完成设置。

| <b>X</b>                                      |                                                   | ahau 无线网络雇性                                              |     |
|-----------------------------------------------|---------------------------------------------------|----------------------------------------------------------|-----|
| 3. 手动连接到无线网络                                  | 连接 安全 默认为                                         | 下面选项,请勿更改                                                |     |
| 成功地添加了 ahau                                   | 安全类型(E):<br>加密类型(N):                              | WPA2 - 企业 ~<br>AES ~                                     | 1   |
| ◆ 更改连接设置(L)<br>17开油展電性以便更改设置。<br>点击更改连接设<br>響 | 透祥网络身份验证<br>Microsoft: 受保<br>(文 每次登录时记f<br>高级设置(C | かは(O):<br>P的 EAP (PEAP) 20世(5)<br>ま此造接的5%観(R)<br>点 击 设 置 | ]   |
| <b>%</b> it                                   |                                                   | effestiz II(x)                                           | 215 |

进入"受保护的 EAP 属性页",按下图核对设置,不勾选"验证服务器证书",然后点击 "配置",进入"安全密码(EAP-MSCHAP v2)"设置不勾选"自动使用 Windows 登录名和密码"。

| 委保护的 EAP 雕性                                                                                               |                  | SCOREPED EAP METE                                          | -         |
|----------------------------------------------------------------------------------------------------|------------------|------------------------------------------------------------|-----------|
| 出诉生我母子:                                                                                                   |                  | EAP MSCHAPv2 雇性                                            |           |
| □通过验证证书未验证服务器的身份へ                                                                                         |                  | 35153802                                                   |           |
| □ 達隆到以生服务器(示例: srv1;srv2; v3.c                                                                            | om)(O):<br>알"勿문" | □ 自动使用 Windows 登录名和密码(以及域,如果有<br>的话)(A)。                   |           |
| 影情任的根证书输出机构内:                                                                                             |                  | attante series                                             |           |
| AddTrust External CA Root                                                                                 | ~                |                                                            | <u>^</u>  |
| Alibaba.com Corporation Root CA                                                                           |                  |                                                            |           |
| Alipay Trust NetWork                                                                                      |                  | Laupay must Network 去除"勾号"                                 |           |
| ALIPAY_ROOT                                                                                               |                  | Baltimore CyberTrust Boot                                  |           |
| Glass 3 Deblis Drimone Continue Author                                                                    |                  | Class 3 Public Primary Certification Authority             |           |
| CNNIC BOOT                                                                                                | inty             | CNNIC ROOT                                                 |           |
| COMODO Certification Authority                                                                            |                  | COMODO Certification Authority                             |           |
| <b>这种前通知(T):</b><br>如果无法验证服务器的标识,则告知用JP <sup>2</sup> 。后式                                                  | 古配置 ~            | 编编前编和(T):<br>如果无法验证服务器的标识,则的和用Pa                           | <b>t"</b> |
| 选择身份验证方法(S):                                                                                              |                  | 选择身份验证方法(S):                                               |           |
| 安全密码(EAP-MSCHAP v2)                                                                                       | ~ R2B(C)         | 安全密码(EAP-MSCHAP v2) ~                                      | (2) 35 5M |
| <ul> <li>&lt;&gt;&gt;&gt;</li> <li>※     <li>6月快速重新连接(F)     <li>3億制执行网络切向保护(N)     </li> </li></li></ul> |                  | <ul> <li>✓ 応用快速重新连接(F)</li> <li>○ 强制执行网络访问保护(N)</li> </ul> |           |
| □ 如果服务器未提供加密等效的 TLV 则断开连接(C<br>□ 启用标识器和(C)                                                                | 20               | □如果服务器未提供加密绑定的 TLV 则顺开连续(D)<br>□ 后用标识器和(I)                 |           |
|                                                                                                    | Aste Astro       | 406532                                                     | RECIPS    |

点击"确定"系统将会自动连接 ahau,首次连接会提示您输入无线网络帐号信息。

| 网络身份<br>请输入用户 | 验证<br>凭握 |   |   |
|---------------|----------|---|---|
|               |          | 5 | _ |
| SV            | 用户名      |   |   |
|               | 電码       |   |   |
| -             |          |   |   |

### 2.2.3 Iphone 设置连接 ahau

选择连接 ahau 无线信号,弹出输入用户名密码对话框,输入完成后点击"加入",弹

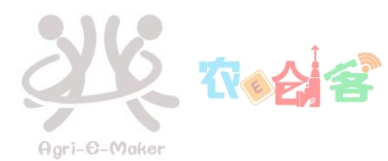

#### 出证书对话框选择"信任"完成连接设置。

| ••••<br>取  | ○ 中国<br>当 | 联通 | <b>令</b><br>请输 | 10<br>入"ah<br>输入 | :10<br>iau"的<br>密码 | o密码<br><b>}</b> | @ Ø | 1009   | 加入     | ull 中国电信<br>取消 | 4G 下午3:36<br><b>证书</b>                   | <ul><li>● 45% ■</li><li>●</li><li>信任</li></ul> |
|------------|-----------|----|----------------|------------------|--------------------|-----------------|-----|--------|--------|----------------|------------------------------------------|------------------------------------------------|
| 用密         | 户名<br>码   | í  | 1              | 0535<br>•••      | ••                 |                 |     |        |        |                | SCUT_eduroam_ldP<br>签发者: SCUT_eduroam_ld | dP                                             |
| ,<br>1     | 。<br>2    | 3  | ?              | !<br>5           | 、<br>6             | :<br>7          | 8   | ;<br>9 | ^<br>0 | 过期日期           | 不可信<br>2028/9/4 上午10:53:15               |                                                |
| -          | /         | :  | ;              | (                | )                  | ¥               | @   | "      |        | 更多详细信          | 息                                        | >                                              |
| #+=<br>ABC | ,<br>Q    | ,  | ,              | <b>、</b><br>空    | <b>?</b><br>格      | !               |     | 换      | ×<br>行 |                |                                          |                                                |

#### 2.2.4 Android 设置连接 ahau

选择连接 ahau 无线信号, 弹出窗口中, EPA 方法: PEAP, 阶段 2 身份验证: MSCHAPV2。 在身份和密码栏输入账户和密码(与数字校园一致), 点击连接后完成设置。

| ahau                | ahau                            | r.            |        |
|---------------------|---------------------------------|---------------|--------|
| CA 证书<br>(未指定)      |                                 |               |        |
| 用户证书<br>(未指定)<br>身份 | 安全性<br>802.1x<br>EAP 方法<br>PEAP | EAP           | s<br>S |
| 国名身份                | 阶段 2 身<br>MSCH                  | Ⅰ份验证<br>IAPV2 | 2      |
| 密码<br>密码            | CA 证书<br>(未打<br>用户证书            | f定)<br>;      |        |
| 显示密码                | (未打                             | 旨定)           |        |
| 显示高级选项              | 匿名身份                            |               |        |
| 取消                  | 1接                              | 取消            | 连接     |

#### 2.3 Eduroam

在全球 eduroam 覆盖区域,我校师生均可以在联盟成员提供的无线覆盖区域(见下图) 内,搜索设置连接无线信号 "eduroam",即可免费使用该区域的无线网络。

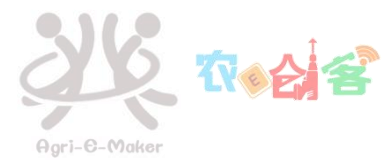

覆盖范围 (调试完成:146,调试中:41,合计:187)

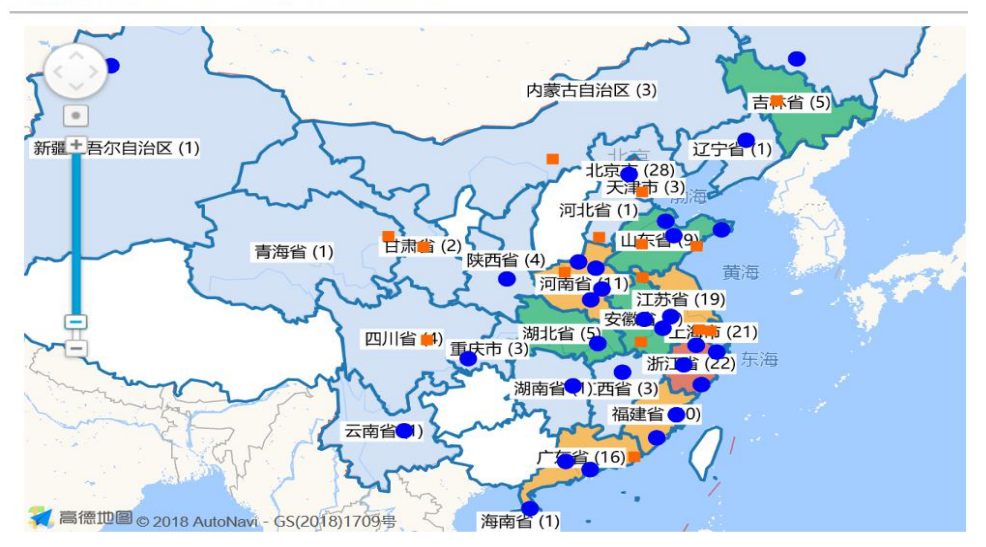

设置连接方法与我校 ahau 无线信号连接方法一致。此时用户名的格式为"学号/工号 @ahau.edu.cn",例如: 2018000@ahau.edu.cn,密码与数字校园一致。

#### 三、校园网充值缴费

根据学校文件《安徽农业大学计算机网络服务及使用费分担办法》,结合网络应用的实际及用户需求,自 2019年元月执行资费标准为:教职工用户包月制 10元/月,30GB 流量,超出部分用户自行购买;研究生用户计时制 8元/月,110小时,时长用完后用户可自行购买;本科生用户计时制 8元/月,110小时,时长用完后用户不可自行购买。

**特别提示:**我校网络计费策略:本月使用,下月扣费。余额充足才能购买流量或时长包,本月未用完的流量低于 30GB 或时长低于 110 小时的部分可累积到下个月使用。本月时长或流量用完、用户欠费等都将会造成网络账号的状态不正常,此时校园无线网将无法登录。

用户缴费方法如下:

1、多媒体机自助充值网费

通过一卡通自助服务系统终端机划款预交费用(自助系统位于各食堂、图书馆、北一门 徽商银行等),请携带校园一卡通自助办理,操作方法(切勿点击错误)如下图所示: 依次点击"划款"->"计费管理系统"->"校园网计费"

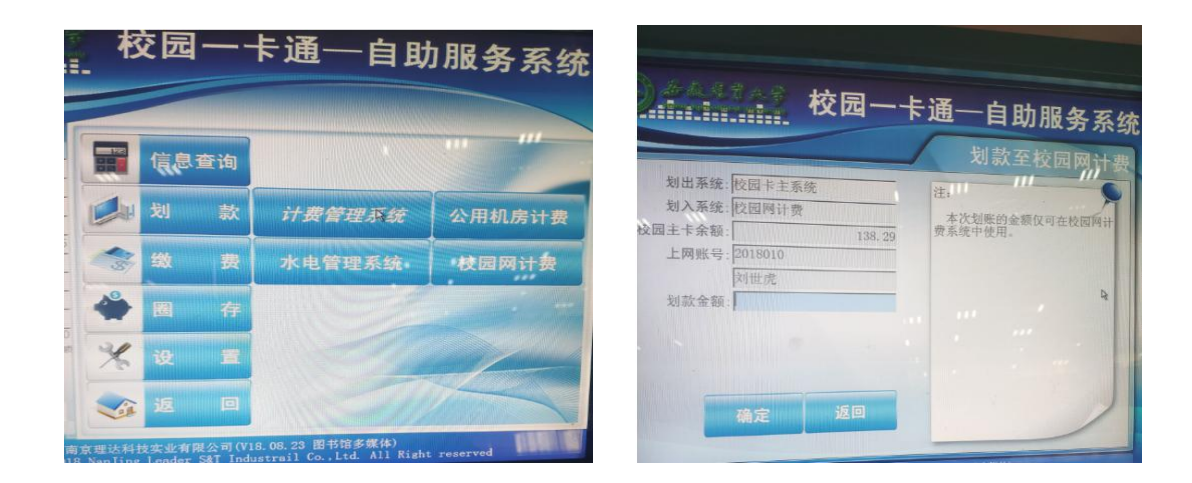

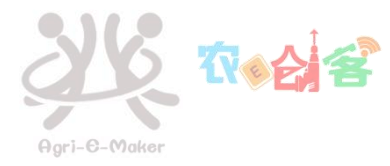

2、掌上安农 APP 充值网费

①、扫描下方二维码下载安装掌上安农 App。

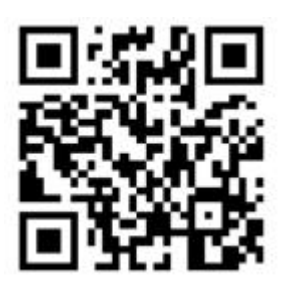

②、进入掌上安农 App, 输入您的数字校园用户名、密码; 登录后, 在应用菜单中, 找到"我的一卡通"图标, 点击"安装"。

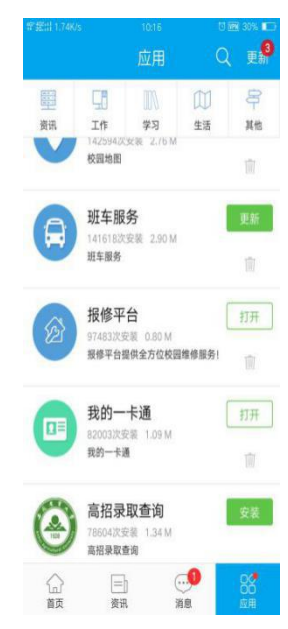

③、进入"我的一卡通",点击"网费划款",输入充值金额,点击"网费划款", 系统会显示划款成功。在我的一卡通的交易记录查询中,也可查询到充值记录。

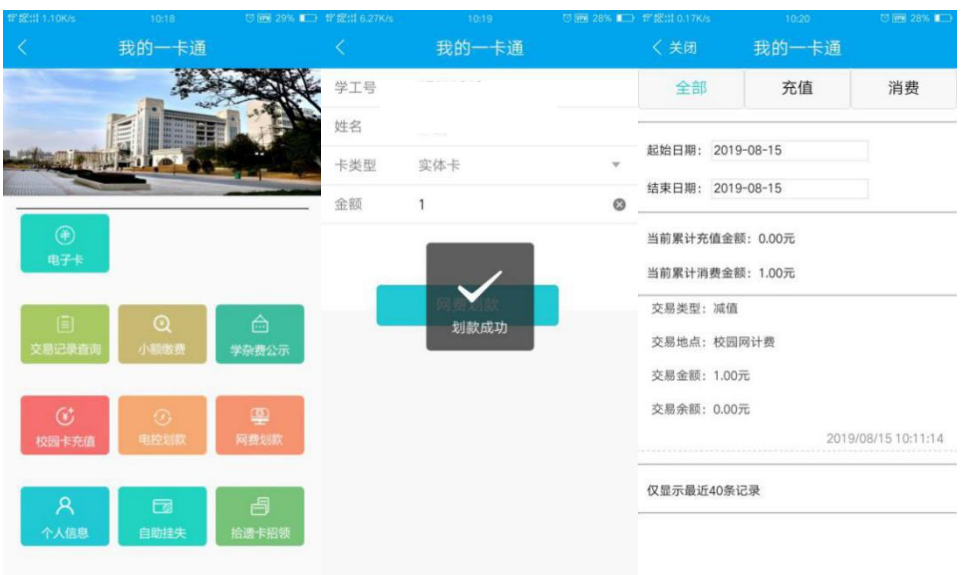

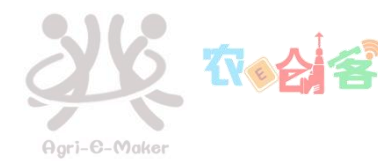

3、内部转账集体充值网费(仅适用于教职工用户)

各单位由专人负责牵头统计有上网需求的教职工及特殊计费账号、使用人姓名及金额信息,填写充值表格电子版(现代教育信息中心主页-"文档下载"栏目下载<u>校园网用户账号</u> <u>充值内转登记表)。</u>

3.1 内转

教职工及特殊计费账号用户,通过财务处的网络报账系统进行内部转账缴纳费用。 3.2 充值

充值途径 1: 教职工需要以附件方式将充值表格电子版和字体清晰的网络报销信息单(带二维码)电子版发送到 network@ahau.edu.cn,并致电 65786196 确认充值申请。

充值途径 2:

①、教职工可进入智慧安农-网上办事-网络账号充值申请,点击"我要申请"。

|                        | 截老葉大学<br>i Agricultural University | 智慧安农        | <b>公</b> 前页  | 应用         | <u>ک</u> ک |                  | <b>1</b>  | 退出   |
|------------------------|------------------------------------|-------------|--------------|------------|------------|------------------|-----------|------|
|                        |                                    | 网络账号        | 充值           |            |            | 我要申请             | 我的申请      | 我的待办 |
| 支持平台: 🛄                |                                    |             |              | ♥ 2人收藏     | ★ 0条评价     | ★★★★☆☆ 申请人员范围:   | (4.0分     |      |
| 一、 事项简介                |                                    |             |              | 办理人次: 5人次  | 办理时间: 4分   | 软紙工              |           |      |
| 网络账号充值是排<br>充值并向用户反馈充( | 皆通过内转缴纳网费<br>直结果的闭环过程。             | 的学校教职工将网络师  | (号充值需求进行网上登记 | 1, 由网络部办事  | 人员进行网费     | 负责单位:<br>图书馆(现代教 | 育信息中心)    |      |
| 二、 相关说明                |                                    |             |              |            |            | 联系人:             |           |      |
| 请按要求登记信                | 息并上传提交财务处                          | 内转回执单(红联)电  | 子版附件和充值内转登证  | 表EXCEL附件,网 | 网络部办事人员    | 刘世虎              |           |      |
| 根据提交的内转登记录<br>程。       | 長的人员充值信息进                          | 1行批量收费操作,流稽 | 始束后,通过短消息或曲  | 『件方式通知用户   | ,完成全部流     | 联系电话:            |           |      |
| 三、 审批流程                |                                    |             |              |            |            | 0551-65786196    |           |      |
|                        |                                    |             |              |            |            | 办理时间:            |           |      |
|                        |                                    |             |              |            |            | 周一至周五            |           |      |
|                        |                                    |             |              |            |            | 上午: 08: 00-1     | 1: 30     |      |
| 申请现                    | 比較育中心审核                            | 结束          |              |            |            | 下午: 14: 00-1     | 7:30 (冬季) |      |
|                        |                                    |             |              |            |            | 下午: 14: 30-1     | 8:00 (夏季) |      |
|                        |                                    |             |              |            |            | 办理地点:            |           |      |
|                        |                                    |             |              |            |            | 图书馆611室          |           |      |

#### ②、下载模版并编辑信息

各单位也可在"充值表格模版下载"处下载表格模版。

| 人 |
|---|
|   |
|   |
|   |
|   |

③、提交信息

姓名、工号、邮箱等相关信息可由系统自动带出,用户需要填写联系方式、需要充值的 总金额和充值人数,上传充值表格电子版和字体清晰的网络报销信息单(带二维码)电 子版,可选择不同经办人,点击提交后,现代教育信息中心工作人员会在1个工作日内

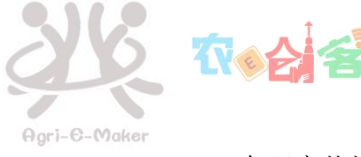

#### 办理充值缴费。

流程跟踪 力结流程

显示第1到1项结果,共1项

服务类型

网络账号充值

序号

1

| 金厳発業大学 智慧安农 ☆ 前页 ■ 应用 ◎ 資源     Annua Agricultural University                                                                                   | L iBH                                                                          |
|----------------------------------------------------------------------------------------------------|--------------------------------------------------------------------------------|
| 网络账号充值<br>支持平台: □ ● 2人收藏 ● 2人收藏 ● 2人收藏                                                                                                    | 我要申请 我的申请 我的待办                                                                 |
| 一、事項简介 の理人次:5人次   の理时间:4分<br>网络账号充值各指通过内转缴纳网费的学校教职工将网络账号充值需求进行网上登记,由网络部为事人员进行网费<br>さた社会用のたち地で在住男の可以可知                                          | 中時人意思想:<br>教职工<br>负责单位:<br>图 3.98 (明小教育傳書中心)                                   |
| 光值开问用户交馈力值结果的闭外卫程。<br>二、 相关说明<br>请按要求登记信息并上传提交财务处内转回执单(红联)电子版附件和充值内转登记表EXCEL附件,网络部办事人员<br>相根据空的内线器记录的人员充值信息持行批量收费爆化,流程线率后,通过语语息或邮件方式值如用户,完成全部点 | 函书理(3610版局目题中心)<br>联系人:<br>刘世虎                                                 |
| 程。<br>三、 审批流程                                                                                                    | 联系电话:<br>0551-65786196<br>办理时间:                                                |
|                                                                                                    | 周一至周五<br>上午: 08: 00-11: 30<br>下午: 14: 00-17: 30 (冬季)<br>下午: 14: 30-18: 00 (夏季) |
|                                                                                                    | 办理地点:<br>图书馆611室                                                               |
| <b>金戲老葉大学</b> 智慧安农  首页 ╈ 应用 ❷ 资源<br>Anhai Agricalitural University                                                                             | 上 退出                                                                           |
|                                                                                                    |                                                                                |

标题

AHAU2019012网络账号充值 2019-08-19 15:59:52

查看详情

创建时间

查看流程

Q

上页 1 下页

# 四、使用 VPN (校外用户访问校内资源,须使用 VPN 服务)

1. 打开浏览器,输入 <u>http://vpn.ahau.edu.cn</u>,出现下面的页面,有时会在几秒后跳转 到下载 easyconnect 的页面,若已经安装该软件,则直接打开软件;若无,请选择合适 的版本下载。

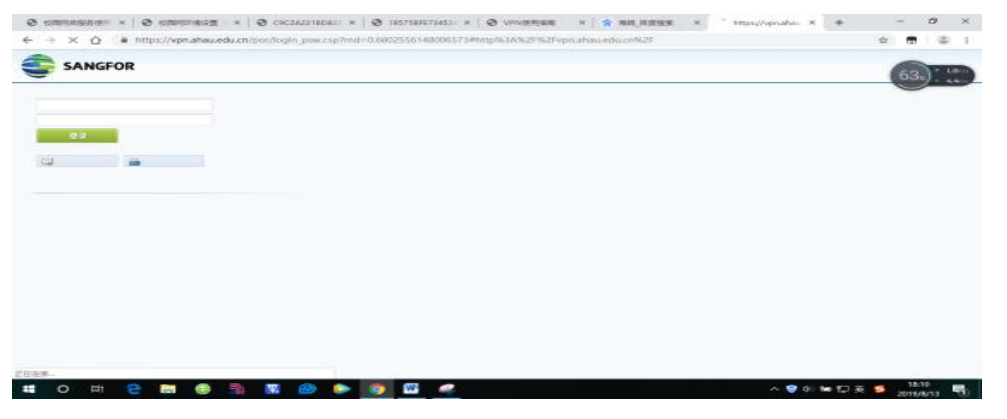

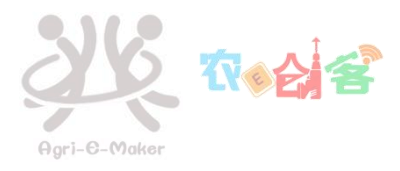

| S EASY CONNECT                              |                    |                              |                                                                                                    |                                                   |
|---------------------------------------------|--------------------|------------------------------|----------------------------------------------------------------------------------------------------|---------------------------------------------------|
| Windows                                     | Mac                | Linux                        | Android                                                                                                    | ios                                               |
|                                             |                    |                              |                                                                                                    |                                                   |
|                                             |                    | Ea<br>通过<br>享受<br>文持<br>Winc | syConnect for W<br>EasyConnect您可以安全、<br>使便捷的办公体验!<br>立即下载<br>: Xp、Vista、Windows 7、Wind<br>dows 10<br>更多帮助信息,调 <u>点击这更</u> | <b>indows</b><br>快速的连接到公司网络,<br>ws 8、Windows 8.1、 |
| 2.若没有自动出现,                                  | 可以点击"下载            | 或安装组件"                       |                                                                                                    | 2                                                 |
|                                             | -                  | a a                          |                                                                                                    | 8 07 T                                            |
| SAN                                         | NGFOR              |                              |                                                                                                    |                                                   |
| 登录                                          |                    |                              |                                                                                                    |                                                   |
| 用户名                                         |                    |                              |                                                                                                    |                                                   |
| 密码                                          |                    |                              |                                                                                                    |                                                   |
| 登录                                          |                    |                              |                                                                                                    |                                                   |
| <ul> <li>自动安装组(</li> <li>登录异常, i</li> </ul> | 4失败,请手动<br>青下载修复工具 | <u>下载安装组件</u><br>尝试修复        |                                                                                                    |                                                   |

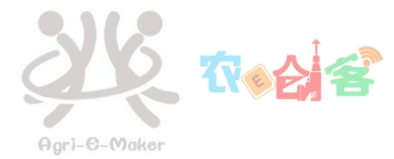

| 🕄 安装所有组件 - Google Chrome      |            |    | $\times$ |
|-------------------------------|------------|----|----------|
| https://vpn.ahau.edu.cn/com/s | setup.html | ?4 |          |
|                               |            |    |          |
|                               |            |    |          |
| 安装所有组件                        |            |    |          |
|                               |            |    |          |
| 下载                            |            |    |          |

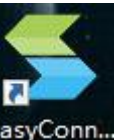

3. 完成安装后,双击桌面图标,运行 VPN 客户端asyConn...

| <u>S</u> EasyConne | ct                | <u> </u> | □ X    |
|--------------------|-------------------|----------|--------|
| S E                | asy Connect       |          | 简体中文 ~ |
| 服务器地址:             | 210. 45. 176. 124 |          | ~      |
| 代理设置>              | >                 | 连接       | 取消     |

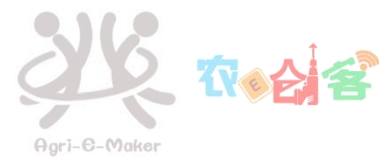

| <u>s</u> Easy | Connect    |                        | <u></u> |   | × |
|---------------|------------|------------------------|---------|---|---|
|               | Ea         | sy Connect             |         |   |   |
| 帐号            | 证书         | USB-KEY                |         |   |   |
| 服务署<br>用户名    | §地址:<br>≤: | https://210.45.176.124 |         |   |   |
| 密码:           |            |                        |         |   |   |
|               |            | ≤ 吃吐當時 □ 自动登来          |         |   |   |
|               |            | 2 登3                   | 录       | 返 |   |

用户名:学号或者工号

密码:初始密码为身份证后 6 位(首次使用),老用户为数字校园密码。 提示:服务器地址为 210.45.176.124。

### 五、学生用户绑定运营商宽带账号

学生在办理移动带宽后,方可将移动的上网账户与学号进行绑定,才能使用"学号@cmcc"作为用户名(密码与数字校园一致),进行 PPPoE 方式登录。 5.1 登录数字校园,<u>http://i.ahau.edu.cn</u>,(也可从<u>安徽农业大学官网</u>数字校园 进入), 点击右侧【统一身份认证】下的【网络计费】图标。

| () 子截:                              | 憲業大学 校园信息门户                                                                             | 秋遊        | 9:                  | inner,    | anna e                                                             | and the part of the part of th |
|-------------------------------------|-----------------------------------------------------------------------------------------|-----------|---------------------|-----------|--------------------------------------------------------------------|----------------------------------------------------------------------------------------------------|
| Anhul Agricu                        | Jitural University<br>8 数字资源 公共服务 封政新闻 承加页面                                             |           | Carlo and           | C. Martin | <b>1</b> 78                                                        | 9年 Q                                                                                                    |
| 上次發展信息                              | 教务信息<br>欢迎光顺安察农业大学教务处网站1                                                                | 统         | -90010<br>          | 23        | m                                                                  | Bb                                                                                                    |
|                                     | 学工信息                                                                                    |           | 务系统                 | 学工系统      | 医书馆                                                                | 教学平台                                                                                                    |
|                                     | <ul> <li>关于做好2018 - 2019学年本科学生家庭 经济困难认定。</li> <li>关于做好2018级新生入学 標色遷音 工作的通知</li> </ul>   | 54        |                     |           | (1)<br>(1)<br>(1)<br>(1)<br>(1)<br>(1)<br>(1)<br>(1)<br>(1)<br>(1) | (0)<br>校长信箱                                                                                                    |
|                                     | *天士做好2018年秋事件学期间学生安全管理工作的通知<br>*:約里新生安官人之干评规2019的学生开学者以新生安官                             | _         | 2                   |           |                                                                    |                                                                                                    |
| 每周安排                                | <ul> <li>大学が正文目へ大学は数2000000子主バチテルが手主く目</li> <li>・关于数子2018年暑間后半段学生安全教育管理工作的通知</li> </ul> | j Ŧ       | Ŧ放平台                | 高校系统      |                                                                    |                                                                                                    |
|                                     | ● 关于做好2018年暑假学生留校管理工作的通知                                                                |           | 夏服务                 |           |                                                                    |                                                                                                    |
| TE SOLUTION                         | <ul> <li>关于做好2018年與牛豆期间学生安全工作的透知</li> <li>更你不负韶华,一踏砥砺前行——取2018届全体学业生的</li> </ul>        | 2         | <b>公</b><br>曲新版     | 云皇旧板      | (文用FTP                                                             | 青禾软件                                                                                                    |
|                                     | 公告調査<br>                                                                                |           |                     |           | <b>()</b>                                                          |                                                                                                    |
| 【给摄邮件】无绳雕信息                         | <ul> <li>         ・</li></ul>                                                           |           |                     | ALC: NO.  | -                                                                  | 1000                                                                                                    |
| 邮件提醒                                |                                                                                         | C. COLUMN |                     |           |                                                                    |                                                                                                    |
| 请点击右上角个性化按钮设置则<br>創稿,可 <b>申请</b> 部種 | 无户,如愿没 <b>有</b>                                                                         | ·····     | F99.20<br>HSADETU X | (万方期刊)    | ※ 读秀滚家                                                             | ※ 總督期刊                                                                                                    |
|                                     |                                                                                         |           | 30                  | 超星发现      | ※人大资料                                                              |                                                                                                    |
| 个人应用                                |                                                                                         | 7         | 习资源 ※               | 网上报告厅     | ※新东方                                                               | ※ 外语资源                                                                                                    |

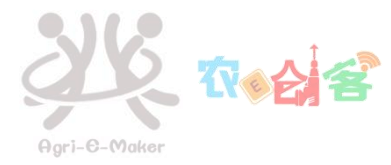

| 您现在的位置 / 首页           | Į.   |       |                      |                 |                 |       | む注朝            |
|-----------------------|------|-------|----------------------|-----------------|-----------------|-------|----------------|
|                       |      |       |                      |                 |                 |       |                |
|                       |      |       | 2015 分钟<br>已用时长      |                 | 14788 м<br>已用流量 |       | 0.00 元<br>账户余额 |
| (mhZ)                 | -    |       |                      |                 |                 |       |                |
| , 1835 :<br>防伤信息: 未设置 |      | 账     | 号:<br>주:             |                 |                 |       |                |
| 无感知:默认                |      | 8     | <b>#:</b>            |                 |                 |       |                |
| 注销登                   | 7    | 计费方   | 式: 包月<br>期: 2018-08- | 01 至 2018-09-01 |                 |       |                |
|                       |      |       |                      |                 |                 |       |                |
| 在线信息                  |      |       |                      |                 |                 | 时长单位: | · 分钟: 読量单位: M  |
| 上线时间                  | IP地址 | MAC信息 | 使用时长                 | 使用流量            | 主机名             | 终端类型  | 操作             |
|                       |      |       | 没有找到匹                | 影的记录            |                 |       |                |
|                       |      |       |                      |                 |                 |       |                |
| 近期上网记录                |      |       |                      |                 |                 | 时长单位  | 999: 沈晨单位: M   |
|                       |      |       |                      |                 |                 |       |                |

5.2 点击"服务——绑定运营商账号":

| <b>账号服务</b><br>为您提供各项业务办理,方便、快速                                    |                                                                              |                                     |                                      |
|--------------------------------------------------------------------|------------------------------------------------------------------------------|-------------------------------------|--------------------------------------|
| <b>张号报停</b><br>正常"状态用户您可以将新号<br>務停、服得無忧态变为"咯叭",无<br>法湿埃使用网络,且系统停止计 | 然号复通<br>当時号"停机"状态时,可以为<br>所号办理"发展"业务,"发展"成<br>功后您将可以继续使用网络。其<br>进入<br>通、复通记录 | 自助报算<br>当您的网络出现故障时,可以通过"自助振弹"向网络中报音 | 消费保护<br>公置当前周期的消费额度,再也<br>不用担心网费透支了! |
| 我的设备                                                               | <b>绑定运营商账号</b><br>                                                           | 接购时长/流量包 世界<br>使用余额缺购时长/底量包 世人      |                                      |

**5.3** 在对应的运营商栏中,填写运营商的上网账号和运营商上网密码,若不知道该账号的密码,请联系中国移动驻点安农大服务人员电话:18856929423、18856929764。

| 您现在的位置 / 服务 / 绑定运营商账号 |                                                               | ● 返回首页 ◎ 注明 |
|-----------------------|---------------------------------------------------------------|-------------|
| 绑定运营商账号               |                                                               | O 账号报停      |
| 病定您的运营商账号信息           |                                                               | ○ 账号复通      |
| 绑定运营商账号               |                                                               | ♥ 目助报障      |
|                       |                                                               | ◎ 消费保护      |
| 移动账号                  | 2255                                                          | 旦 我的设备      |
|                       |                                                               | > % 城定這書商账号 |
| 提交                    | 适用                                                            | □ 换购时长/流量包  |
|                       | (19月9時) 服務的は、時時度前 English<br>新知時時で「中時時間3時時時間18日前間公司 1995-2017 |             |

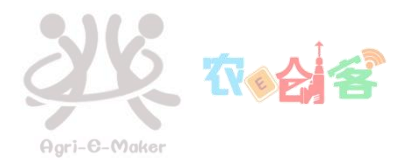

**5.4.** 输入运营商的账号和密码后,点击"提交"即可。此操作仅在第一次上网时操作,以后上网无须操作。

|                                | <u>इ.स.</u> 0 दह |
|--------------------------------|------------------|
| 2000000里 / <b>股外</b> / 新生活素的杂号 | ● 通信単成 ● 注除      |
| 细宁运营奋账号                        | 0 账号报师           |
| サイトレム 四 「可 火い う<br>概定型的派言機能号偶易 | 0 账号要通           |
| 鄉空运营商联告                        | ▼3 自助/短期         |
|                                | ▲ 約费保护           |
| 移动 账号                          | - 第112日          |
|                                | % 规定运营商账号        |
|                                | 是示 □ 限期时长/底量包    |
| 移动性母                           | 海走远营商张号信息成功      |
|                                | Reg.             |
|                                |                  |
|                                |                  |
|                                |                  |
|                                |                  |
|                                |                  |
|                                |                  |

本文档由农 E 创客学生团队撰稿,现代教育信息中心网络部审定。 发布日期: 2019 年 8 月 31 日 农 E 创客网站: <u>http://geeker.ahau.edu.cn</u> 关注现代教育信息中心微信公众号,了解更多关于校园网的信息,让咱们零距离接触。

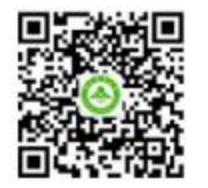

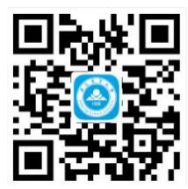

信息中心

掌上安农